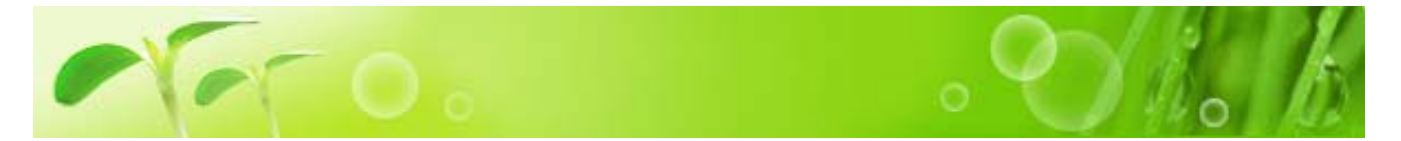

マイカタログでは過去に注文された商品が一覧で表示されています。よくご購入される商品を 「PRODUCT SEARCH」などで検索して注文する手間が省け、大変便利な機能です。

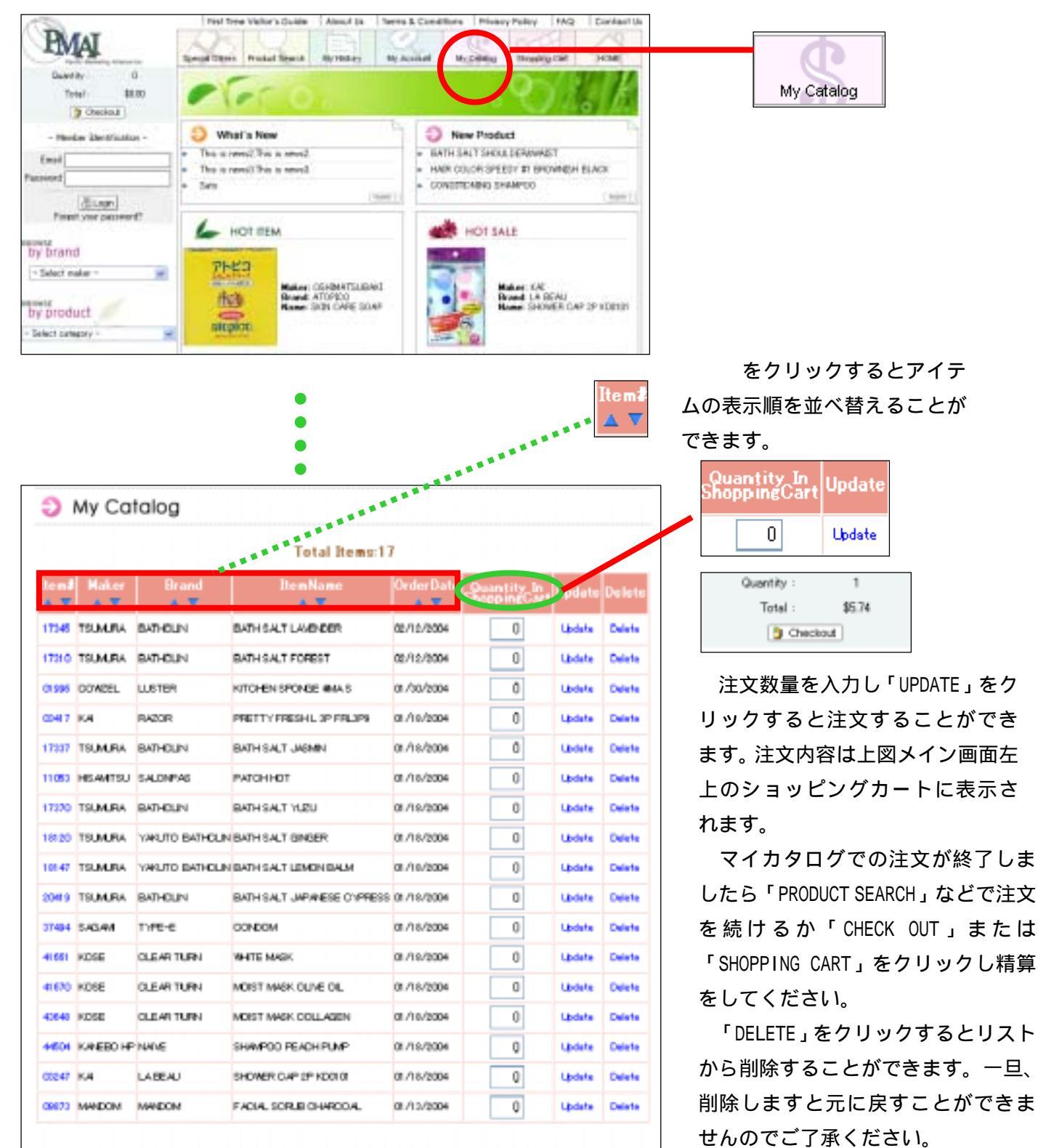